洋友群馬ホームページでパスワード入力する方法 (2).txt 洋友群馬ホームページでパスワード入力する方法 最近のセキュリティ強化により、ポップアップとリダイレクトで表示される パスワード入力画面が無効にされてしまいます。以下試してみてください。 「解除方法」

- 1. Google Chrome使用の場合
- 右上にある「縦並び・・・」をクリックして、表示リスト内の設定をクリックします。 設定のリスト内の「プライバシーとセキュリティ」から、下方にある「サイトの設定」をクリックします。 さらに、そのリスト内の下方にある「ポップアップとリダイレクト」をクリックします。 画面下方に「ポップアップの送信やリダイレクトの使用を許可するサイト」項目があるので、 ここに、洋友群馬HPを「追加」します。アドレス https://yoyugunma.sakura.ne.jp/
- 2. Microsoft Edge使用の場合

ALLにある「横並び・・・」をクリックして、表示リスト内の設定をクリックします。 設定のリスト内の「Cookieとサイトのアクセス許可」から、「ポップアップとリダイレクト」をクリックします。 画面内の(許可)の所に、洋友群馬HPを「追加」します。 アドレス https://yoyugunma.sakura.ne.jp/

- 3. Androidスマホの場合
  - 簡単な方法

洋友群馬HPを開きます。 パスワードを入力しても開けないですが、 ここで、画面下方に「常に表示する」がある場合はそこをクリックします。 直接操作する方法: 上記 1.のGoogle Chromeとほぼ同じですが、 設定のリスト内の下方にある「サイトの設定」をクリックします。 さらに、そのリスト内の下方にある「ポップアップとリダイレクト」をクリックします。 このブロック解除をします。 補)PCのChromeと同じアカウントで入っている場合は、PC側で設定されたように、 ここがブロックでも、「例外」に洋友群馬ホームページが許可されています。